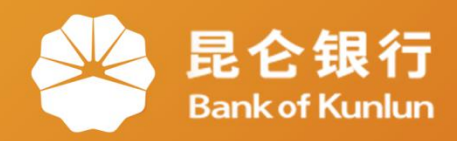

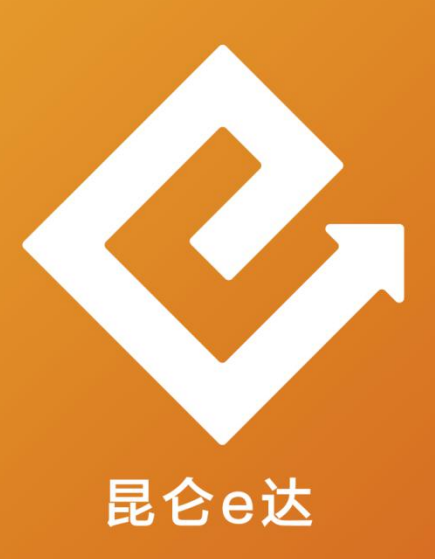

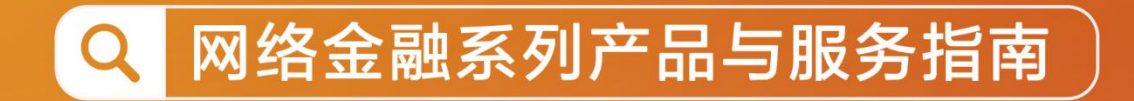

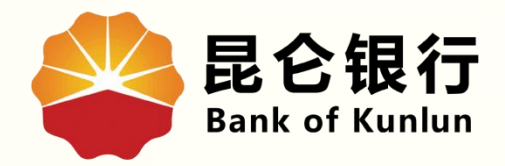

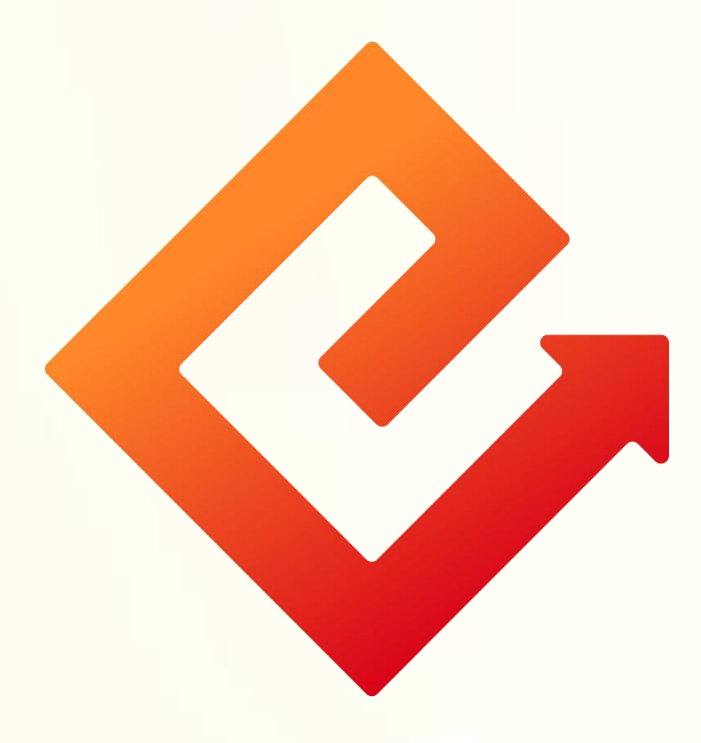

### --手机银行网上支付管理

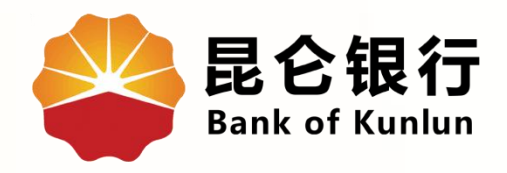

### 01 快捷支付管理

## 02 中油好客在线支付管理

# 03 电子账户资金 转入协议管理

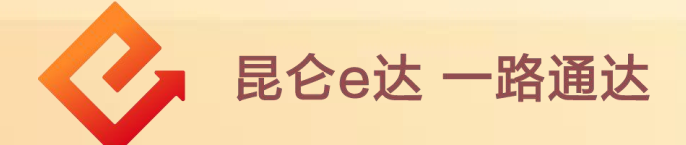

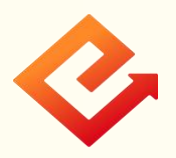

### 1.网上支付管理-快捷支付管理

(1)功能介绍:此功能可以针对该账户开通其他快捷支付。

(2)操作步骤:

①在账户详情页-点击网上支付管理,进入网上支付管理页。
②点击快捷支付管理,未签约页面弹出提示框:该账户未签约快捷支付。

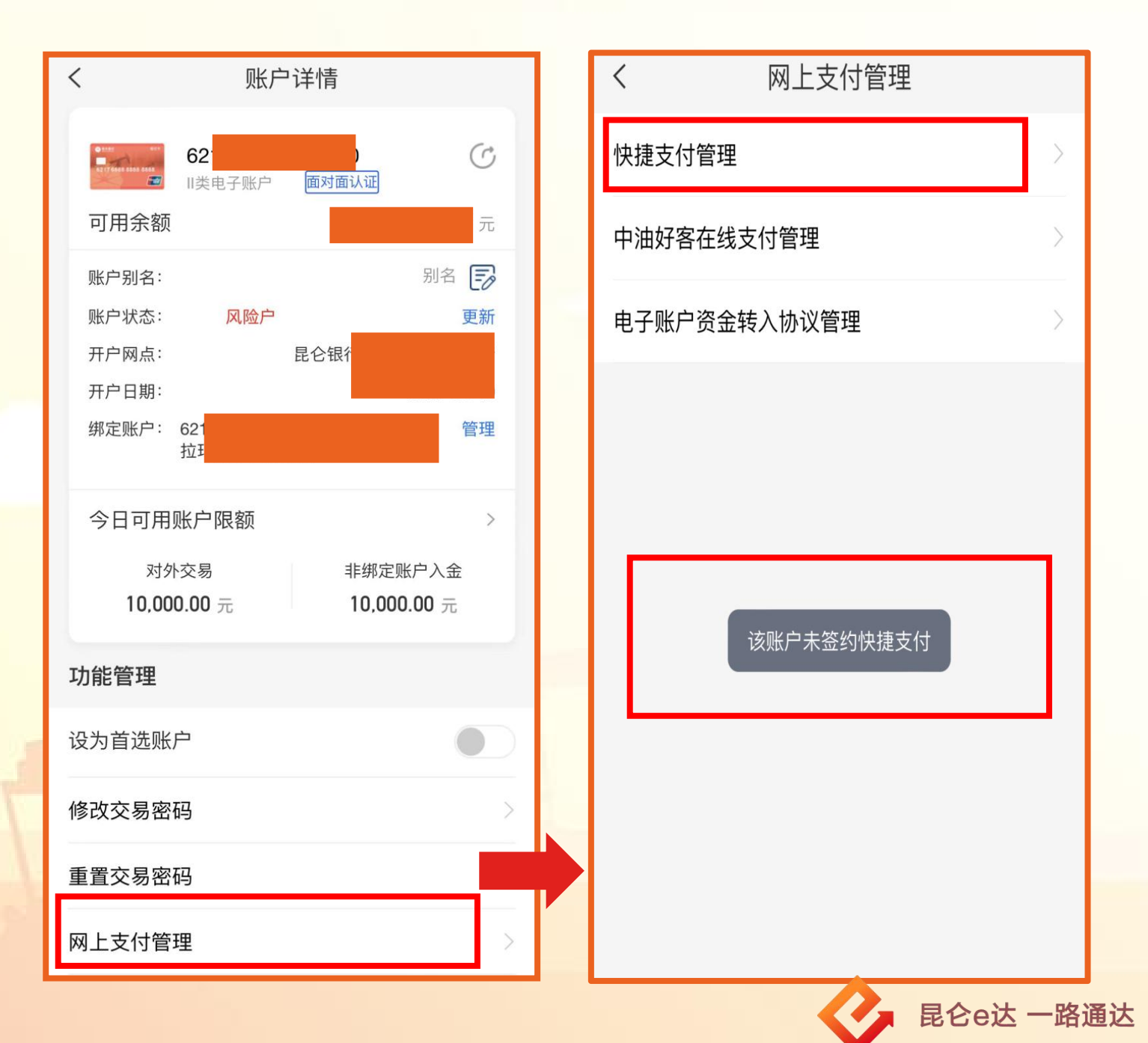

③若已签约进入快捷支付管理页面,点击快捷支付限额,进入快捷支付限额页,点击修改(限额下调无需校验,上调需 校验短信验证码),修改成功。

| < 作      | 央捷支付管理       | 快捷支付限额 | ЫГ | 送空四弦 (二) 000 000 00          |
|----------|--------------|--------|----|------------------------------|
| 授权账户     |              |        |    | 平毛സ锹(兀) 9,990,000.00         |
| ○ 微信     |              | 已签约    |    | 单日限额(元)   9,990,000.00       |
| ○ 支付宝    |              | 已签约    |    | 月限额(元)9,990,000.00           |
|          |              |        |    | 修改成功                         |
|          |              |        |    | 113 戊                        |
|          |              | _      |    |                              |
|          |              |        |    | < 中语去代码 200                  |
| < 水      | 中海之付限刻       |        | 1  | 授权账户 62                      |
|          |              |        |    |                              |
| 授权账户 6   | 2            |        |    | 每日交易笔数(笔) 888<br>            |
| 每日交易笔数(笔 | ) 999        |        |    | 月总笔数(笔) 999                  |
| 日日谷業 (学) | 000          |        |    | 单笔限额(元) 9,990,000.00<br>修改限额 |
| 月忌毛奴(毛)  | 999          |        |    | 验证码将发送至属                     |
| 单笔限额(元)  | 9,990,000.00 |        |    | 请输入短信验证码 获取                  |
| 单日限额(元)  | 9,990,000.00 |        |    | 确定                           |
| 月限额(元)   | 9,990,000.00 |        |    |                              |
|          |              |        |    | $\otimes$                    |
|          | 修改           |        |    |                              |
|          |              |        |    |                              |
|          |              |        |    |                              |

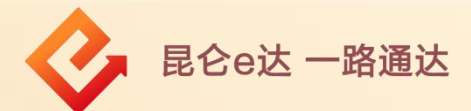

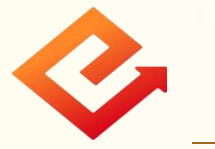

### 2.网上支付管理-中油好客在线支付管理

点击中油好客在线支付管理进入在线支付管理页,点击立即开 启,校验人脸和短信验证码通过后,开通成功。

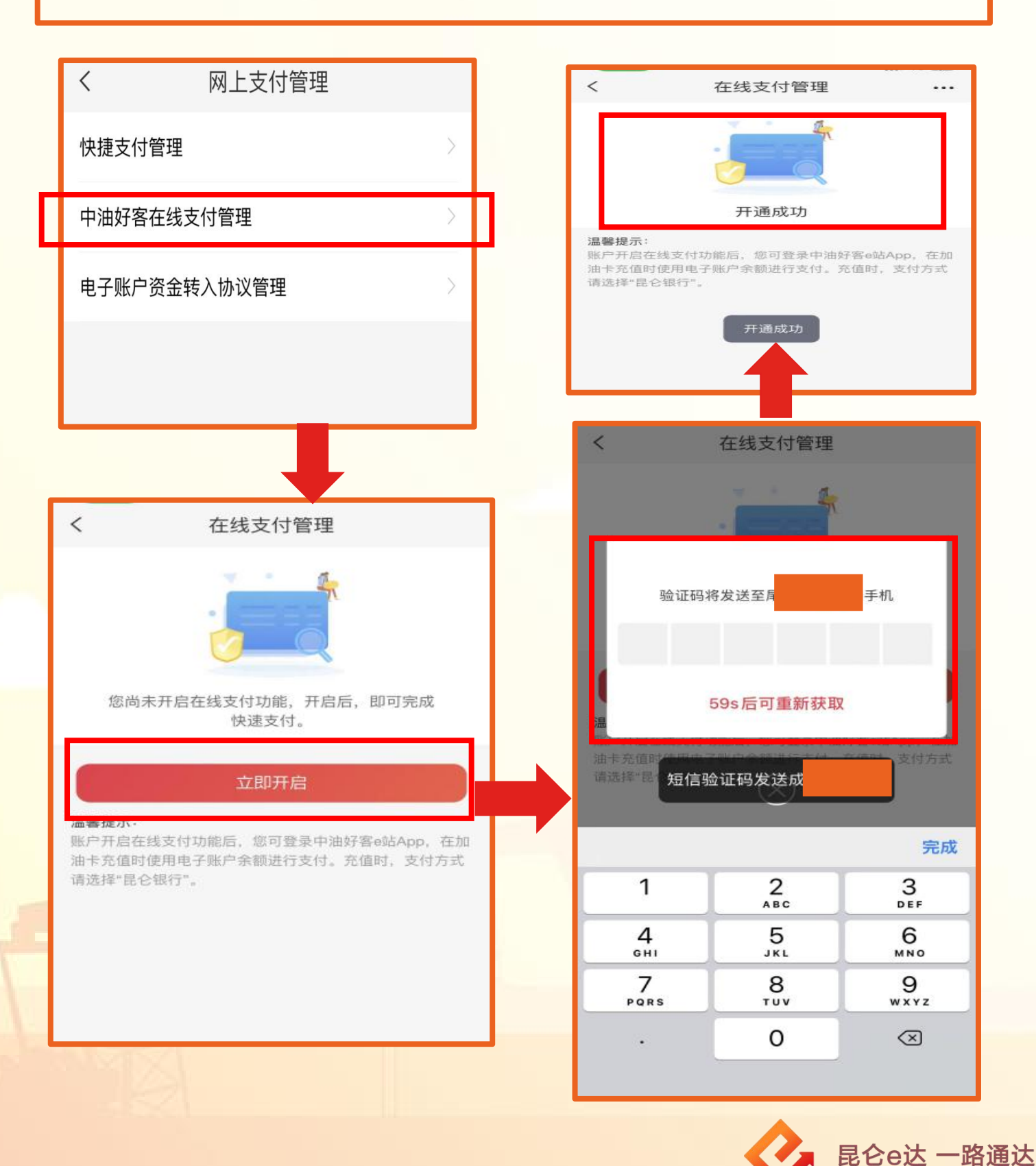

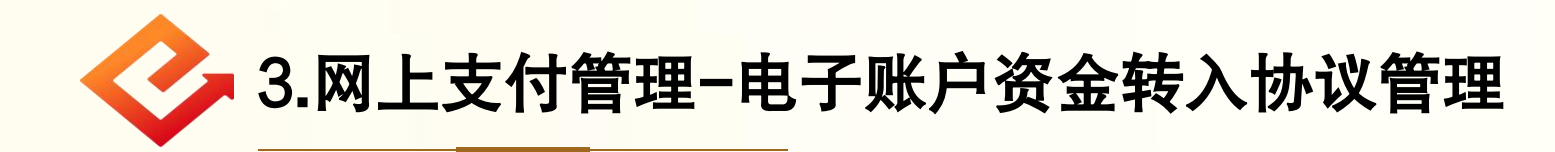

(1)点击电子账户资金转入协议管理,若无历史委托且该 账户的绑定卡是本行卡,提示:您绑定的银行卡是昆仑银 行银行卡,无需建立委托即可使用本行资金转入功能快速 转入资金。

| く    网上支付管理  |  |   | <           | 网上支付管理                                                        |  |
|--------------|--|---|-------------|---------------------------------------------------------------|--|
| 快捷支付管理       |  |   | 快捷支付管理      |                                                               |  |
| 中油好客在线支付管理   |  |   | 中油好客在线支付管理  |                                                               |  |
| 中了职力次会结计计划签证 |  | 1 | 电子账户资金转     | 入协议管理                                                         |  |
|              |  |   | 您绑定的银行委托即可使 | <b>温馨提示</b><br>5卡是昆仑银行银行卡,无需建立<br>用本行资金转入功能快速转入资<br>金。<br>知道了 |  |
|              |  |   |             |                                                               |  |

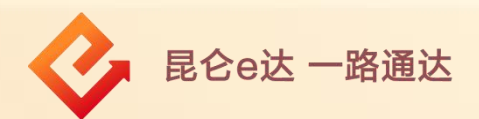

(2)若无历史委托且该账户的绑定卡为他行卡,进入建立 委托页面,点击签约校验账户交易密码和短信验证码,校 验完成显示签约成功。若有历史委托则直接进入历史委托 页面。

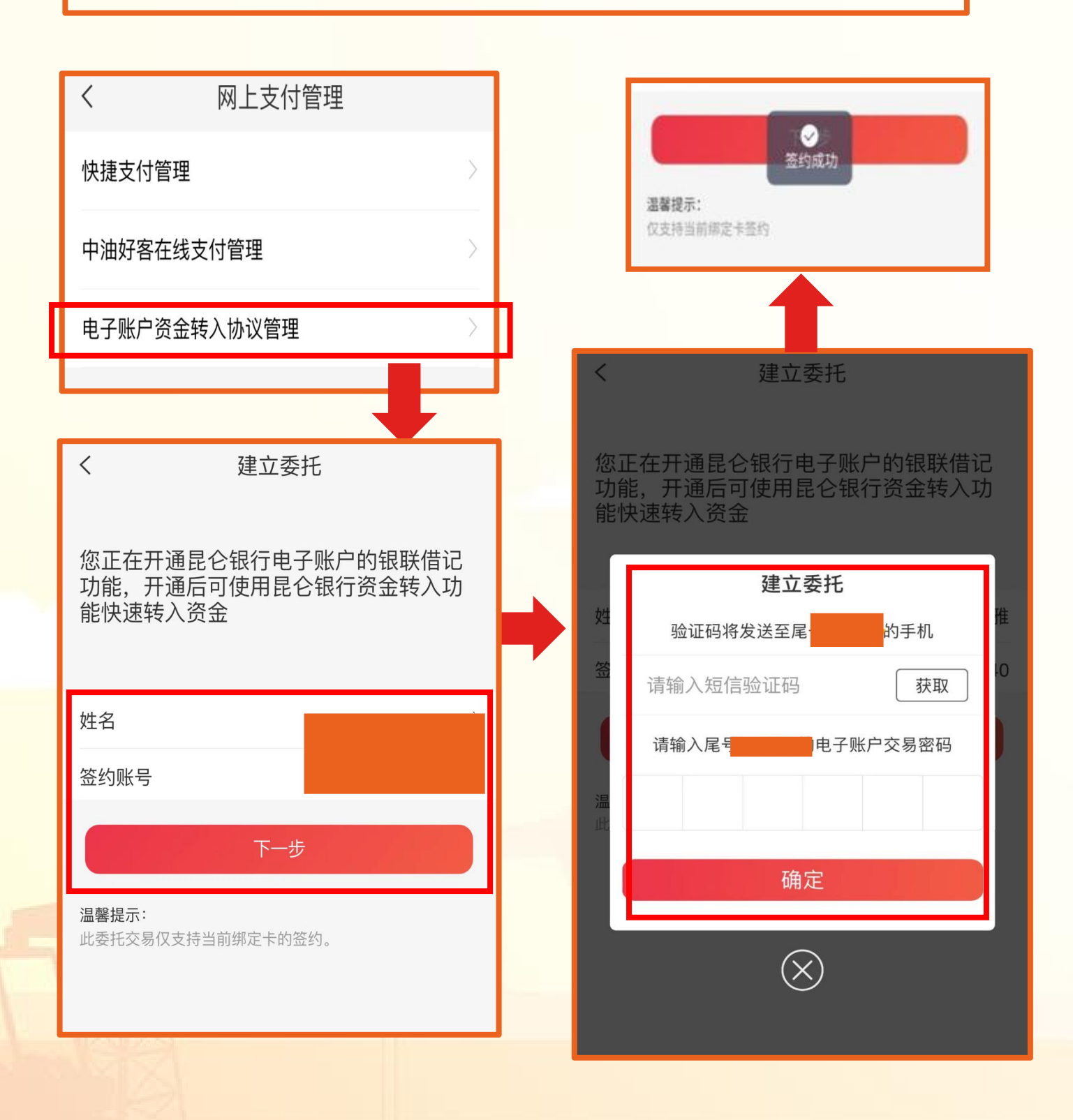

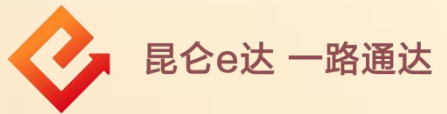

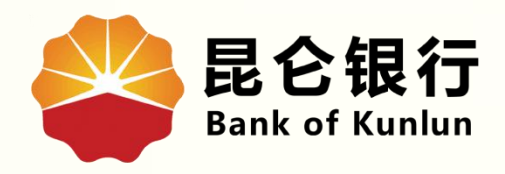

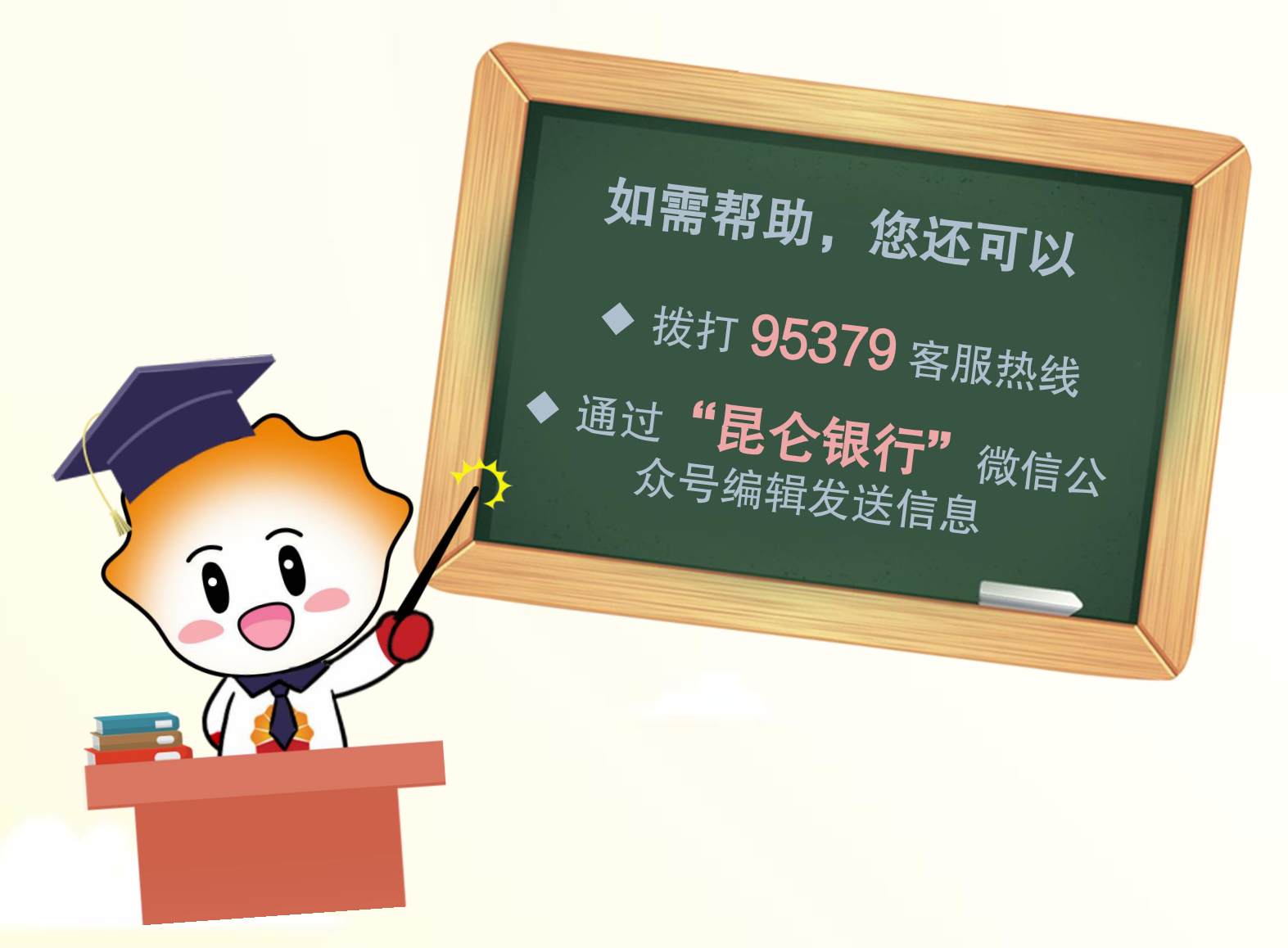

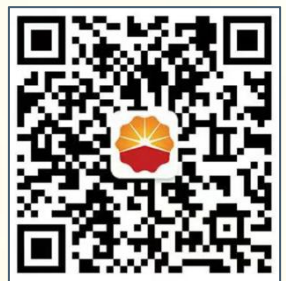

扫码关注

#### 昆仑银行微信公众号

运营服务中心远程金融中心制